# Adding a fixed term agreement to an application form

### Adviser guide only.

This guide provides instructions on how to add a fixed term agreement on a new application.

#### Fixed term updated on the onboarding wizard

Under "Step 3 - investments" you can now select either ongoing or fixed term.

Below are the instructions for fixed term.

1. Select <u>Yes</u> to "Are there adviser fees applicable to this account?"

| Add Account                                                                                                    |                                   |
|----------------------------------------------------------------------------------------------------|-----------------------------------|
| What Type of Account Would You like to Add?                                                                                                    | New Individual/Joint<br>Portfolio |
| Advised Accounts                                                                                                    |                                   |
| Name of Account                                                                                                    | 1. Add Clients                    |
| Add Account                                                                                                    | 2. Portfolio Details              |
|                                                                                                    | 3. Investments                    |
| Investment Account - Advised Accounts                                                                                                    | 4. Transfers                      |
| Choose a Minimum Cash Preference 🕜                                                                                                    | 5. Documentation                  |
| Cash Percentage Minimum 1.00 % Cash Amount Minimum \$ 2,000.00                                                                                                    | 6. Summary                        |
|                                                                                                    | Exit and Cancel Application       |
| Choose How Dividends & Distributions Will Be Treated 🛛 🚱                                                                                                    | Save and Resume Later             |
| Where a DRP is offered for<br>securities or managed funds, would         Yes         No         Where a DRP is not offered? (This<br>option applies to distributions from<br>managed funds only.)         Reinvest         Retain as Cash | Next step                         |
| Link a Model Portfolio<br>Would you like to link this account<br>to a model portfolio?                                                                                                    |                                   |
| Invest excess cash<br>Use excess cash to automatically<br>purchase investments Yes No                                                                                                    |                                   |
| Adviser Fees Are there adviser fees applicable to this Yes No                                                                                                    |                                   |

- 2. For Fee Arrangement Type, select Fixed-term
- 3. Enter Start Day and month (the platform will use the next occurrence of that date)
- 4. Enter End Day and month (the platform will use the next occurrence of that date)
- 5. Answer "Is this account funded with borrowed funds?"

PLATFORMPLUSWRAP - USER GUIDE - ADDING A FIXED TERM AGREEMENT TO AN APPLICATION FORM

| FORMPLUSWRAP - USER GUIDE - ADDING A FIXED TERM AGREEMENT TO AN APPLICATION FORM | INVESTMENT AN | ND SUPER |
|----------------------------------------------------------------------------------|---------------|----------|
| Adviser Fees                                                                     |               |          |
| Are there adviser fees applicable to this account?                               |               | -        |
| Fee Arrangement Type Ongoing Fixed-term                                          |               |          |
| Start Day 31 V December V                                                        |               |          |
| End Day January V                                                                |               |          |
| ACCOUNTS                                                                         |               |          |
| Investment Account - Advised Accounts                                            |               |          |
| Is this account funded very very very very very very very very                   |               |          |

PLATFORM +

WRΛP

From here, you have two options: % based or flat fee

# **Option 1: % based fee**

- 1. Under Charge Type, click <u>%</u>
- 2. Enter the Estimated Account Balance. This field only becomes active once a percentage fee has been selected
- 3. Using the drop-down box under Annual Rate, select the fee tier
- 4. Enter the % values required for each tier
- 5. Select the charge frequency

**Note:** The charge frequency refers to the frequency when the fee will be deducted from the client's portfolio and paid to your office.

| vith borrowed funds?        | 0                 | Yes No        |        |                       |          |                                           |
|-----------------------------|-------------------|---------------|--------|-----------------------|----------|-------------------------------------------|
| stimated Account<br>Balance | 0                 | 100,000.00    |        |                       |          |                                           |
| dviser Service Fee          |                   |               |        |                       |          |                                           |
| CHARGE TYPE                 | ANNUAL RATE       |               |        | CHARGE<br>FREQUENCY ဈ |          | ESTIMATED FEE PER<br>FREQUENCY (INCL GST) |
| % \$                        | PlatformplusWR    | AP Admin Tier |        | ~ Monthly             | ~        | \$91.67                                   |
|                             |                   | GST INCL      |        | GST EXCL              |          |                                           |
|                             | \$0.00 - \$1,000, | 000.00        | 1.1000 | ) %                   | 1.0000 % |                                           |
|                             | Above \$1,000,    | 000.01        | 0.9000 | ) %                   | 0.8182 % |                                           |

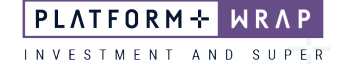

## Option 2: Flat based fee

- 1. Under Charge Type, click \$
- 2. Enter the annual amount of the fixed term fee, even if the term is less than 12 months
- Select the Charge Frequency.
   Note: the charge frequency refers to the frequency when the fee will be deducted from the client's portfolio and paid to your office.
- 4. Confirm the Estimated Fee Per Frequency is correct

Note: the Estimated Account Balance field only becomes active for percentage-based fees.

| s this account funded<br>with borrowed funds? | ?  | Yes      | No            |          |          |                       |        |                                           |
|-----------------------------------------------|----|----------|---------------|----------|----------|-----------------------|--------|-------------------------------------------|
| Estimated Account<br>Balance                  | 0  | \$       | 0.00          |          |          |                       |        |                                           |
| Adviser Service Fee                           |    |          |               |          |          |                       |        |                                           |
| CHARGE TYPE                                   |    | GST INCL | ANNUAL AMOUNT | GST EXCL |          | CHARGE<br>FREQUENCY 🕐 |        | ESTIMATED FEE PER<br>FREQUENCY (INCL GST) |
| % \$                                          | \$ |          | 2,500.00 \$   |          | 2,272.73 | Monthly               | ~      | \$208.33                                  |
|                                               |    |          |               |          |          |                       | 40.500 |                                           |

Continue on with your application as normal.

Should you have any questions or require any additional information in relation to this guide, please contact the PlatformplusWRAP Support Team on 1300 191 952 or <a href="mailto:support@platformplus.com.au">support@platformplus.com.au</a>.